## Instructivo:

## Diligenciar desde Office 365- en sesión incognito

1. Ingresar a https://www.office.com/

 2. Iniciar sesión con el usuario y contraseña informados a cada establecimiento educativo.
3. Asignar nueva contraseña.

4. Una vez iniciada la sesión, ingresar a la plataforma, por el siguiente enlace: Encuesta Curricular - Inicio

Bienvenida e inicio de encuesta.

Iniciar Encuesta

## Encuesta de caracterización Curricular

(Ideal que lo puedas hacer en un solo intento, sino Reanuda las veces necesarias)

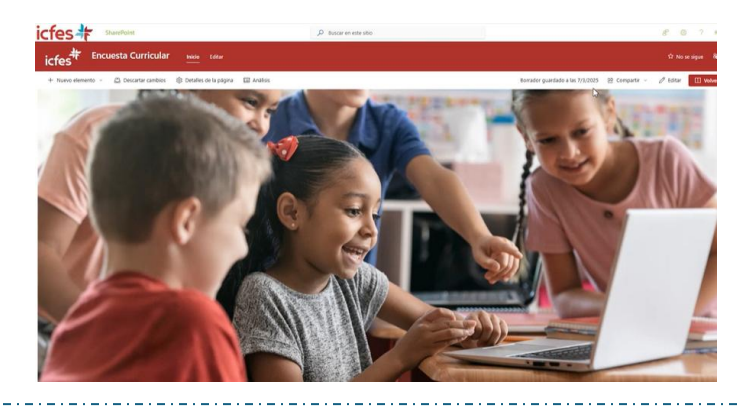

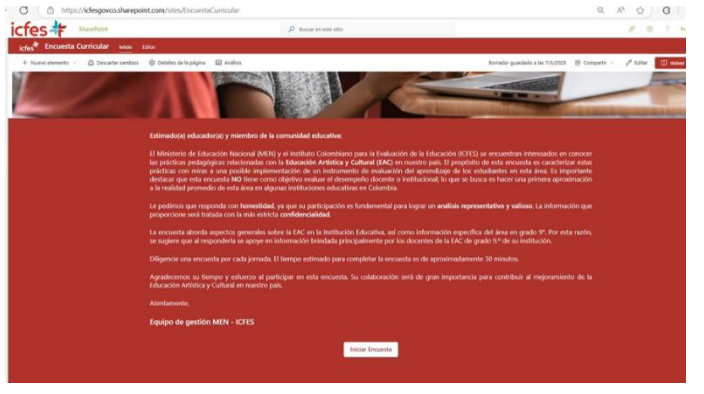

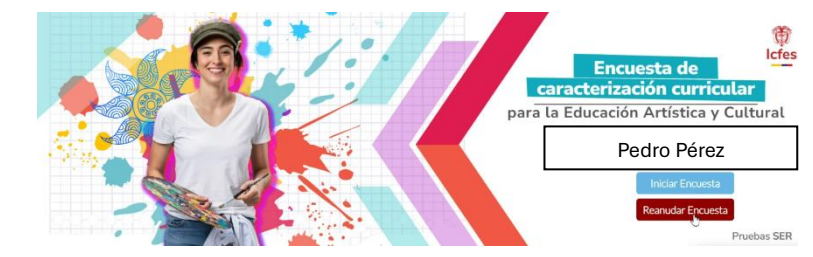

Sección 1- Completar todas las secciones de la encuesta

Importante: En la pregunta 17, ten cuidado, ya que de ella dependerá el resto de la encuesta. 😊

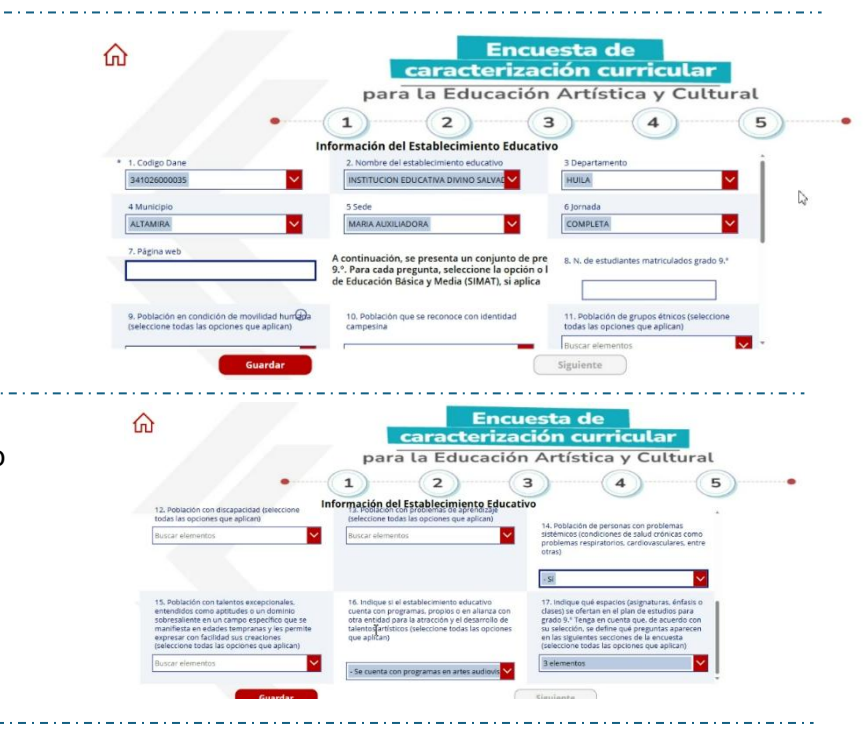